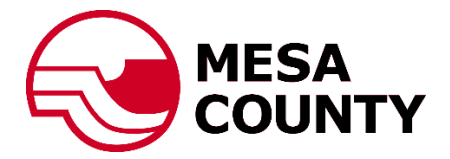

## Electronic Plan Review Customer Portal User Guide

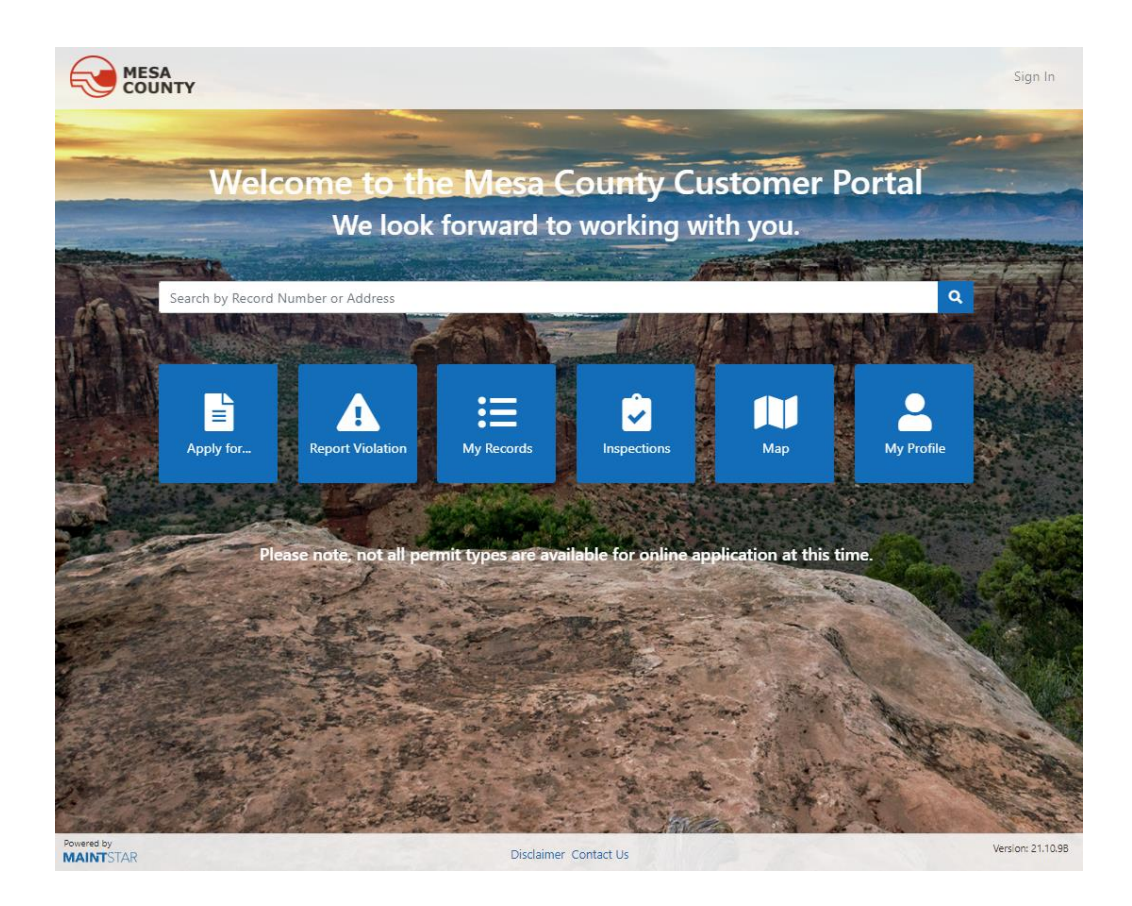

Mesa County Customer Portal

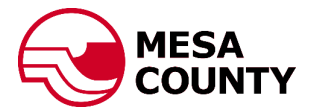

## Set up a portal account:

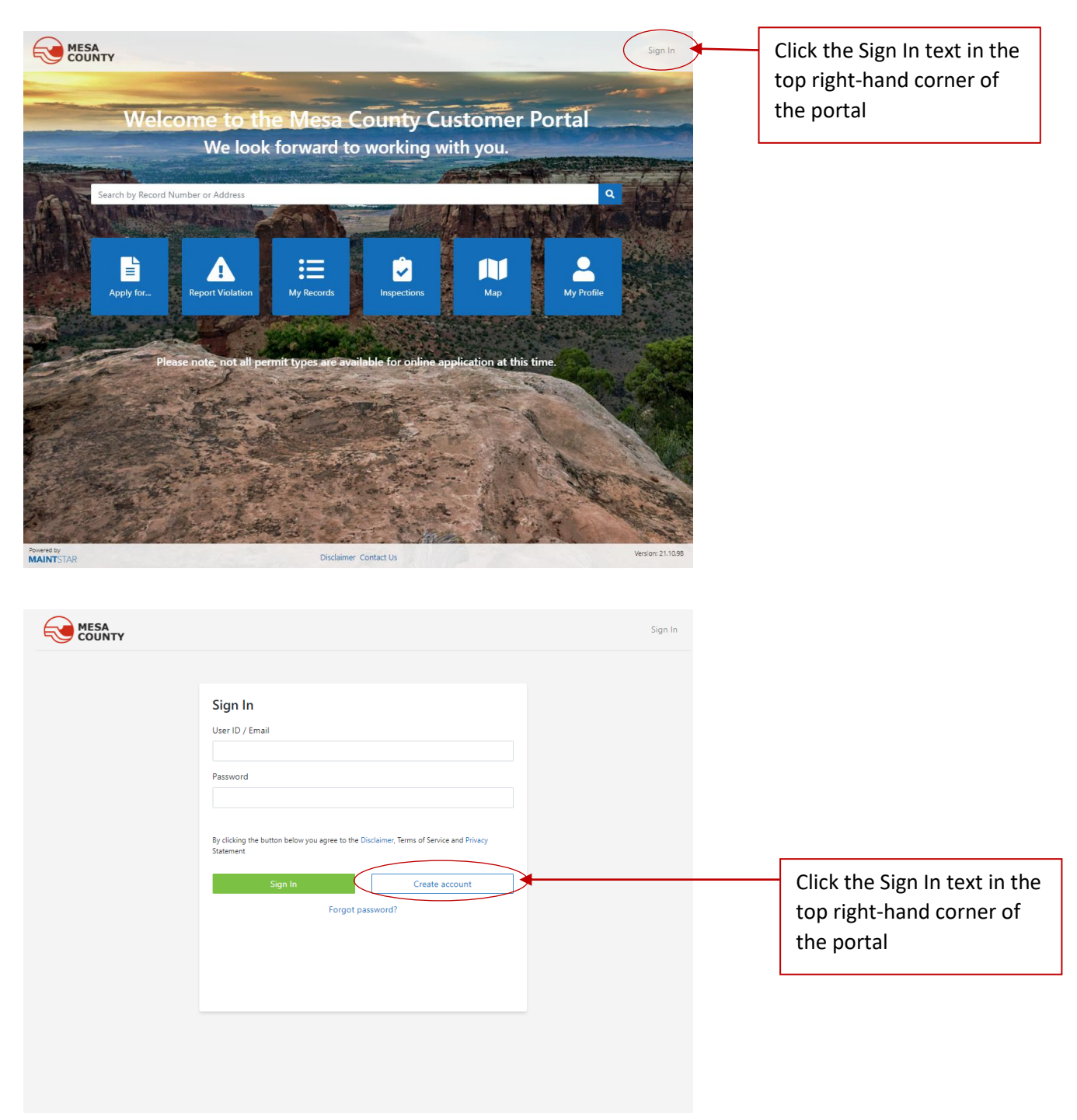

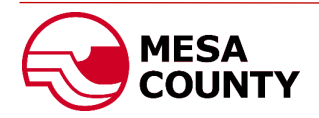

| MESA<br>COUNTY                                                                                                    |                                                                                                    | Sign In |                                        |                                                                |
|----------------------------------------------------------------------------------------------------|----------------------------------------------------------------------------------------------------|---------|----------------------------------------|----------------------------------------------------------------|
| Back      Register      First Name (required)      First User ID (required)      FirstLast     Vasword (required)      FirstLast     Vasword (required)      firstLast     Vasword (required)      Minimum length: 4      Phone      S55-5555      Captcha      Captcha      Captcha value (required)      Isy11XX      Register | Last Name (required)          Last         Email (required)         frst.last@email.com         Password Repeat (required) |         | Comple<br>require<br>Registe<br>comple | ete all fields as<br>ed and click the<br>er button when<br>ete |

## **NOTE:** THIS STEP IS OPTIONAL AND NOT REQUIRED TO BE COMPLETED TO APPLY FOR A PROJECT OR PERMIT

| COUNTY                                                                 |                                                               |                                      |                                                       | First.Last Sign Out |
|------------------------------------------------------------------------|---------------------------------------------------------------|--------------------------------------|-------------------------------------------------------|---------------------|
| Apply Report Violation                                                 | My Records My Inspections                                     | Map My Profile                       | Q                                                     |                     |
| Congratulations! Your new accour<br>In order to submit applications or | nt is created.<br>r request inspections we need to validate   | your account                         |                                                       |                     |
| redentials                                                             |                                                               |                                      |                                                       |                     |
| Contractor Application                                                 | To apply for a City of Grand Juncti                           | on Contractors License               | a.                                                    | 7                   |
|                                                                        |                                                               |                                      |                                                       |                     |
| Owner Registration                                                     |                                                               |                                      |                                                       |                     |
| If you would like to                                                   | o register as a City of Gra                                   | nd Junction Li                       | censed Contractor or are                              |                     |
| Contractor Applica                                                     | d contractor you may linl<br>ation button.                    | k your license                       | to your account by clickir                            | ng the              |
|                                                                        |                                                               |                                      |                                                       |                     |
| You may link your                                                      | property to your account                                      | : by clicking o                      | n the Owner Registration                              | button.             |
| You may link your<br>Note: Additional in<br>Inspection User G          | property to your account<br>nformation on Credential<br>uide. | : by clicking oi<br>s is available i | n the Owner Registration<br>n the Permitting Applicat | button.<br>ion &    |

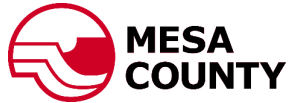

| MESA<br>COUNTY                                                                                                | First.Last Sign Out |
|----------------------------------------------------------------------------------------------------|---------------------|
| Apply Report Violation My Records My Inspections Map My Profile <b>Q</b>                                      |                     |
| Apply for                                                                                                    |                     |
| Permitting Apply for a Building, Construction Stormwater, Driveway or ROW Permit                              |                     |
| Planning Submit a request for a new Planning project or DIA                                                   |                     |
| New Inspection Request for a new inspection Click the green Planning buttor your planning project application | on to begin<br>tion |

|                                                                                                    | First.Last Sign Out                                                                                                    |
|----------------------------------------------------------------------------------------------------|----------------------------------------------------------------------------------------------------|
| Apply Report Violation My Records My Inspections Map                                                                                                    | My Profile <b>Q</b>                                                                                                    |
| I'd like to apply for a Planning         Select Type (required)         Please select type of you application here         Location         or         Specify Address or Parcel number of your property         Add Additional Address/Parcel         Here you can specify addition contacts involved in you case         Add Additional Contact         Description ♥ (required) | Parcel Click on the drop-down arrow to select the type of project you would like to apply for. The form will change based on the project type. |
| Project Name 🖓  Attachments Add Attachment Continue                                                                                                    | Clear                                                                                                    |

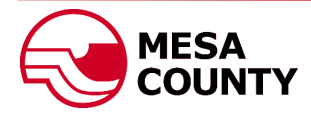

|                                                                                                    | First.Last Sign Out                                                                                                    |
|----------------------------------------------------------------------------------------------------|----------------------------------------------------------------------------------------------------|
| Apply Report Violation My Records My Inspections                                                                                                    | Map My Profile <b>Q</b>                                                                                                    |
| I'd like to apply for a Planning<br>Select Type (required)<br>Minor Subdivision<br>Please select type of you application here<br>Location<br>1234<br>Specify Address of Parcel number of your property<br>Add Additional Address/Parcel | Parcel                                                                                                    |
| Contacts<br>Here you can specify addition contacts involved in you case<br>Add Additional Contact<br>Description ? (required)                                                                                                    | Begin typing the property address in the<br>Location field to reveal a drop down of<br>potential address. Select the correct address<br>for your project.<br>For parcels without an address, you may enter |
| Project Name 🕢                                                                                                    | the parcel number into the Parcel field.                                                                                                    |
| Attachments     For projects that       Add Attachment     Additional Addre       your application.                                                                                                    | include more than one parcel, click the Add<br>ss/ Parcel button to include more parcels in                                                                                                    |

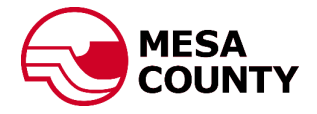

|                                                                                                    | First.Last Sign C                                                                                                    |
|----------------------------------------------------------------------------------------------------|----------------------------------------------------------------------------------------------------|
| Apply Report Violation My Records My Inspections                                                                                                    | Map My Profile <b>Q</b>                                                                                                    |
| I'd like to apply for a Planning                                                                                                    |                                                                                                    |
| Select Type (required)                                                                                                    |                                                                                                    |
| Minor Subdivision                                                                                                    |                                                                                                    |
| Please select type of you application here                                                                                                    |                                                                                                    |
| Location                                                                                                    | Parcel                                                                                                    |
| 1234                                                                                                    | or                                                                                                    |
| Specify Address or Parcel number of your property                                                                                                    |                                                                                                    |
| Add Additional Address/Parcel                                                                                                    | Add any contacts that will be associated with your                                                                                       |
| Contacts                                                                                                    | project by clicking on the Add Additional Contact                                                                                        |
| Here you can specify addition contacts involved in you ease                                                                                                    | button. Additional contacts may include a second                                                                                         |
| Add Additional Contact                                                                                                    | owner or owner of additional parcels, a                                                                                                  |
| Description 🕜 (required)                                                                                                    | Representative, Lienholder, etc.                                                                                                    |
| Project Name 😧                                                                                                    |                                                                                                    |
| Project Name 😧                                                                                                    |                                                                                                    |
| Project Name 🕑                                                                                                    |                                                                                                    |
| Project Name  Project Name  Pr |                                                                                                    |
| Project Name  Project Name Project Name Project Project  |                                                                                                    |
| Project Name  Project Name Project Name Project Name Project Name Bob Smith Project Name Project Name Project Project Proj |                                                                                                    |
| Project Name  Project Name Project Name Project Name Project Value Project Provide the second second | Select Contact Type, enter contact name and click t<br>green Add button.                                                                 |
| Project Name  Project Name Project Name Project Name Project Name Project Type (Select First) Representative Contact Name Bob Smith Add Proce                                                                                                    | Select Contact Type, enter contact name and click t<br>green Add button.<br>Repeat this for each contact associated with the<br>project. |

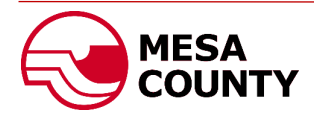

| MESA<br>COUNTY                                              | First.Last Sign Out                                     |
|-------------------------------------------------------------|---------------------------------------------------------|
| Apply Report Violation My Records My Inspections Map        | My Profile Q                                            |
| I'd like to apply for a Planning                            |                                                         |
| Select Type (required)                                      |                                                         |
| Administrative Adjustment                                   | Enter a well detailed description of your project in    |
| Please select type of you application here                  | the Description field. Information that is necessary    |
| Location                                                    | includes: short narrative of the details of the request |
| or                                                          | size of the acreage, the intent of the application      |
| Specify Address or Parcel number of your property           | (boundary line adjustment, subdivision, additional      |
| Add Additional Address/Parcel                               | Dwelling unit, event venue, etc.) and any               |
|                                                             | relevant discussion of why you are making the           |
| Contacts                                                    | request.                                                |
| Representative                                              |                                                         |
| Bob Smith <u>remove</u>                                     | Give you project a descriptive name (e.g. "Smith's      |
| Here you can specify addition contacts involved in you case | Minor Subdivision")                                     |
| Add Additional Contact                                      |                                                         |
|                                                             |                                                         |
| Project Name 🕡<br>Smith Minor Subdivision                   |                                                         |
| Attachments Add Attachment Continue                         | Clear                                                   |
|                                                             |                                                         |
|                                                             | ×                                                       |
| ← → · · · · · · · · · · · · · · · · · ·                     | You may add supporting documentation to your            |
| Organize  New folder                                        | project application by clicking on the Add Attachme     |
| A Quick access                                              | button. Select your files and click the Open button     |
| OneDrive                                                    | upload the documents.                                   |
| This PC Documents Project Files                             |                                                         |
| Desktop                                                     | Note: Please ensure the documents are accurately        |
| Documents                                                   | labeled (e.g. Smith Subdivision Project Narrative,      |
| Music                                                       | Smith Subdivision Plat, Parcel Location Map, etc)       |
| Pictures                                                    |                                                         |
| Videos V                                                    |                                                         |
| File name:                                                  | All Files (*.*)                                         |

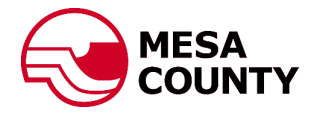

|                                                               | 4                                                                                                    |                                               | FirstLast Sign Out                     |                    |
|---------------------------------------------------------------|----------------------------------------------------------------------------------------------------|-----------------------------------------------|----------------------------------------|--------------------|
| Apply                                                         | Report Violation My Records My Inspec                                                                                  | tions Map                                     | My Profile Q                           |                    |
|                                                               |                                                                                                    |                                               |                                        |                    |
| I'd like to apply for                                         | a Planning                                                                                                    |                                               |                                        |                    |
| Select Type (require                                          | ed)                                                                                                    |                                               |                                        |                    |
| Administrative Administrative                                 | djustment                                                                                                    |                                               | Ψ                                      |                    |
| Please select type of yo                                      | u application here                                                                                                    |                                               |                                        |                    |
| Location                                                      |                                                                                                    | Par                                           | cel                                    |                    |
|                                                               |                                                                                                    | or                                            |                                        |                    |
| Specify Address or Parce                                      | el number of your property                                                                                             |                                               |                                        |                    |
| Add Additional Add                                            | ress/Parcel                                                                                                    |                                               |                                        |                    |
| Contacts                                                      |                                                                                                    |                                               |                                        |                    |
| Representative<br>Bob Smith remove<br>Here you can specify ad | ldition contacts involved in you case                                                                                  |                                               |                                        |                    |
| Add Additional Cont                                           | tact                                                                                                    |                                               |                                        |                    |
| Description 😗 (req                                            | uneu)                                                                                                    |                                               | When your application is completed     | e, click the green |
| We would like to<br>lots with the inte                        | subdivide the current home site of approximate<br>nt of the larger lot to be further subdivided in a                   | ly 1 acre from the la<br>future separate appl | <sup>catio</sup> Continue button.      |                    |
| Project Name 😮                                                |                                                                                                    |                                               |                                        |                    |
| Smith Minor Sub                                               | division                                                                                                    |                                               |                                        |                    |
|                                                               |                                                                                                    |                                               |                                        |                    |
| Attachments                                                   |                                                                                                    | /                                             |                                        |                    |
| File                                                          |                                                                                                    |                                               |                                        |                    |
| Building Plans                                                | j <b>pg</b> remove                                                                                                    |                                               |                                        |                    |
| Location Map.                                                 | jpg remove                                                                                                    |                                               |                                        |                    |
| Add Attachment                                                |                                                                                                    |                                               |                                        |                    |
|                                                               | Continue                                                                                                    |                                               | Clear                                  |                    |
|                                                               |                                                                                                    |                                               |                                        |                    |
|                                                               |                                                                                                    |                                               |                                        |                    |
| Review                                                        |                                                                                                    |                                               |                                        |                    |
| Please check an<br>Request or ' <b>Bac</b>                    | d review all information. Click ' <b>Submit</b><br><b>:k</b> ' to change entered data or cancel a s                    | ' button if you w<br>submission               | rant to submit                         |                    |
| Planning type:                                                | Administrative Adjustment                                                                                              | Г                                             |                                        |                    |
| submitter:                                                    | First.Last                                                                                                    |                                               | Verify your project information and o  | arefully read the  |
| Contacts:<br>Bob Contact                                      |                                                                                                    |                                               | provided Declaration If you agree of   | ick the check hov  |
| Description:                                                  | 1                                                                                                    |                                               | provided Deciaration. If you agree, cl |                    |
| We would like to su                                           | bdivide the current home site of approximately 1                                                                       | acre from the larger                          | next to "I certify" and click the gree | n Submit button    |
| acre, property. This<br>subdivided in a futu<br>Project Name: | would result in a total of two lots with the intent of<br>ire separate application.<br>Smith Minor Sub <u>division</u> | uterie larger lot to be                       | to submit your project application.    |                    |
| Declarationer                                                 |                                                                                                    |                                               | Your project has been sent to Mesa 0   | County Planning.   |
| Declarations:                                                 | /                                                                                                    |                                               |                                        | . 3                |
| I certify under pe<br>accurate and con                        | nalty of perjury in the second degree that all of th<br>rect. I understand that submission of this application         | e above information<br>on does not quarant    | provided is<br>ee approval of the      |                    |
| proposed project                                              | t nor does it constitute approval to proceed for co                                                                    | nstruction purposes.                          | Approval of this                       |                    |
| site plan applies<br>proposed constru                         | only to the structure described in the application.<br>uction shall be approved in writing by Mesa Count               | Any changes to the k                          | ocation or<br>ne start of              |                    |
| construction Lak                                              | re understand that follows to provide complete and                                                                     | .,a                                           | n at the time of                       |                    |

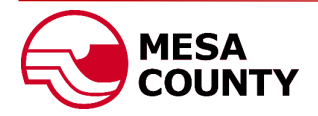

construction. I also understand that failure to privide complete and accurate information at the time of submission may result in delay or denial of the sapplication. (required)

Back

| Apply Report Violation My Records My Inspections Map My Profile Q                                                                                                    |                  |
|----------------------------------------------------------------------------------------------------|------------------|
| Active O All O Closed O Require My Attention                                                                                                    |                  |
| Record #     Address     Type     Status                                                                                                    |                  |
| Reset Filter                                                                                                    |                  |
| Record # Type Created Expiration Date Status                                                                                                    |                  |
| PRO2021-0222     Planning / Administrative Adjustment     07:44 AM     App Received       We would like to subdivide the curren     07:44 AM     App Received                                                                                                    |                  |
| You may see all projects, permit and code violations submitted by<br>your account by clicking on the My Records tab at the top of the pa<br>To see additional information about a certain project, including wh<br>the project is in the approval process, click on the project number.<br>The project record will open allowing you to see the details you<br>entered, current status of the project, attachments added by you,<br>Planning staff or review agencies and the Application Progress. | ge.<br>ere<br>he |
| First.Last Sign Out                                                                                                    |                  |
| Apply Report Violation My Records My Inspections Map My Profile Q                                                                                                    |                  |
| Back Record: PRO2021-0222 Planning / Administrative Adjustment Header Details Application Progress Attachments                                                                                                    |                  |
| Application Type     Administrative Adjustment       Planning     Administrative Adjustment       Address     Parcel       Issued     Expliration Date       N/A     N/A                                                                                                    |                  |
| Record Status     Closed Date       App Received     N/A       Description     Contacts       We would like to subdivide the current home site of approximately 1 acre     Representative Bob Smith       from the larger, approximately 24 acre, property. This would result in a total of two lots with the intent of the larger lot to be further subdivided in a future separate application.     Portal user First Last                                                                        |                  |

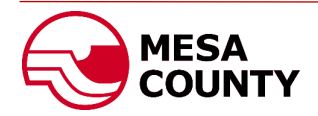

| ack    |                                       |                                                   |                                       |                                        |                                               |                                                                                                    |                                  |
|--------|---------------------------------------|---------------------------------------------------|---------------------------------------|----------------------------------------|-----------------------------------------------|----------------------------------------------------------------------------------------------------|----------------------------------|
| cord   | <b>l: PRO2021-</b><br>g / Administrat | <b>0222</b><br>tive Adjustment                    |                                       |                                        |                                               |                                                                                                    |                                  |
| A Ad   | dditional Info                        | mation is Requi                                   | red                                   |                                        |                                               |                                                                                                    |                                  |
| Co     | omplete Activity                      |                                                   |                                       |                                        |                                               |                                                                                                    |                                  |
| Header | Details                               | Application Progress                              | Attachments                           |                                        |                                               |                                                                                                    |                                  |
|        | Role                                  | Task Name                                         | Added                                 | Closed                                 | Result                                        | Comment                                                                                                    | -                                |
| 0      | Applicant                             | Additional<br>Information is<br>Required          | Oct 21, 2021<br>08:05 AM              |                                        |                                               |                                                                                                    |                                  |
|        | Planner                               | Application<br>Review and<br>Completness<br>check | Oct 21, 2021<br>08:03 AM              | Oct 21, 2021<br>08:05 AM               | Additional<br>Information is<br>Required      | Please upload a completed Development<br>Application signed by all parcel owners and<br>leinholders. We will also need a new survey<br>detailing current improvements and the distance of<br>each property boundary line. |                                  |
|        | SS<br>Administration                  | Assign Planner                                    | Oct 21, 2021<br>08:02 AM              | Oct 21, 2021<br>08:03 AM               | Completed                                     | Project assigned to Planner Amber Swasey                                                                                                    | -                                |
|        | SS<br>Administration                  | Application<br>Received                           | Oct 21, 2021<br>07:44 AM              | Oct 21, 2021<br>08:02 AM               | Assign Planner                                | Application received 10/21/2021 by AS                                                                                                    |                                  |
| egend  |                                       |                                                   |                                       |                                        |                                               |                                                                                                    |                                  |
|        | Completed                             | The p                                             | rogress of t                          | he project                             | t is tracked                                  | in the Application Progress tab                                                                                                    | You will be                      |
|        |                                       | able t                                            | o follow ald                          | ong as it is                           | reviewed.                                     | in the Application Pogress tab.                                                                                                    |                                  |
|        |                                       | The Pl<br>attent<br>docun                         | anner and<br>ion. You w<br>nents that | Review Ag<br>ill be able<br>they uploa | gencies will<br>to see their<br>ad will be av | upload comments that may nea<br>comments under the commen<br>vailable under the Attachments                                                                                                    | ed your<br>ts field. Any<br>tab. |

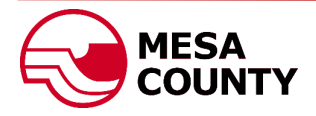

|         | lete Activity                                                                                                    |       |
|---------|----------------------------------------------------------------------------------------------------|-------|
| Action  |                                                                                                    |       |
| TK2     | I-3167 Additional Information is Required                                                                                                    |       |
| Activit | y Result                                                                                                    |       |
| Ad      | ditional Information Submitted                                                                                                    |       |
| Attach  | ments                                                                                                    |       |
| File    |                                                                                                    |       |
| 🖻 si    | nith Subdivision Development Application.pdf remove                                                                                                    |       |
| Comm    |                                                                                                    |       |
| Atta    | ent<br>ched is the requested Development Application and Improvement Survey. Please let me know<br>d any additional information for my project.                                                                                                    | if yo |
| Atta    | thent<br>ched is the requested Development Application and Improvement Survey. Please let me know<br>d any additional information for my project.                                                                                                    | if yo |
| Atta    | Any additional information for my project.<br>Submit Cancel<br>You may upload requested documents by clicking on the Add Attachment button.<br>You can also answer questions posed by the Planner or Review Agency or provide                                                                                                    | if yo |
| Atta    | Any additional information for my project.<br>Submit Cancel<br>You may upload requested documents by clicking on the Add Attachment button.<br>You can also answer questions posed by the Planner or Review Agency or provide<br>additional information by typing in the Comment box.                                                                                                    | if yo |
| Atta    | And the requested Development Application and Improvement Survey. Please let me know any additional information for my project.           Submit         Cancel           You may upload requested documents by clicking on the Add Attachment button.           You can also answer questions posed by the Planner or Review Agency or provide additional information by typing in the Comment box.           Click the green Submit button to complete your response. | if yo |

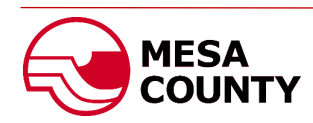

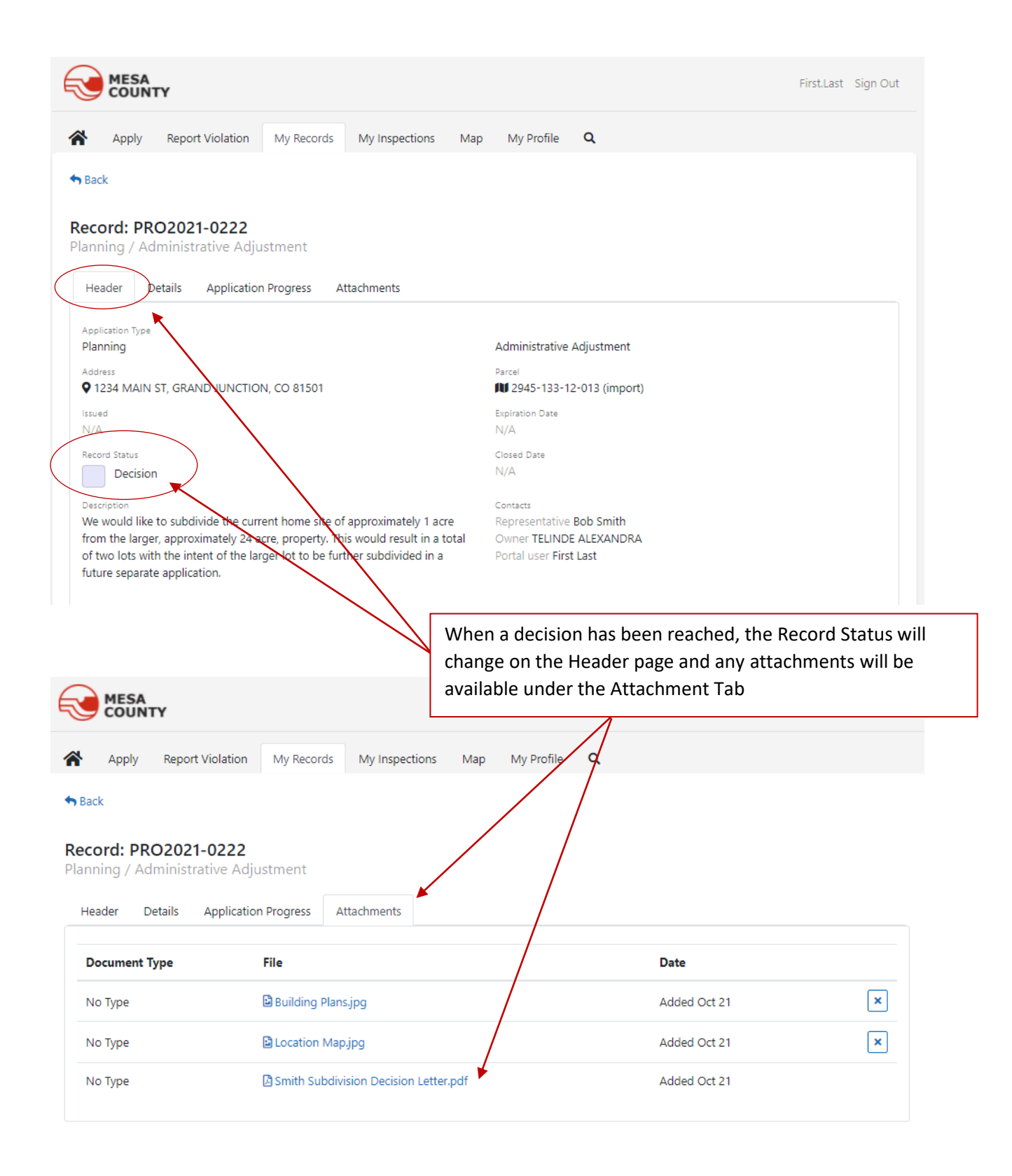

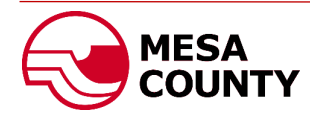